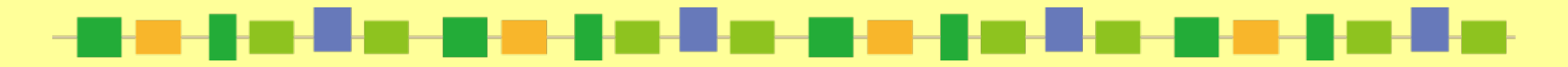

## 京都工芸繊維大学附属図書館

# ライブラリー\*ガイド MyOPACを使ってみよう!編

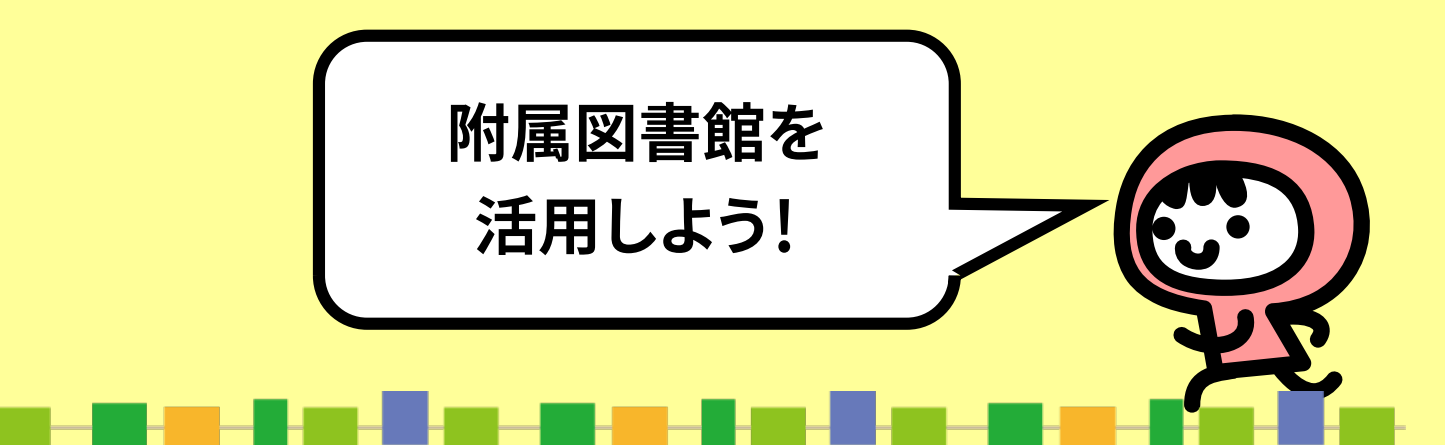

### MyOPACにログインしたら…

# □貸出予約 □ILL(文献複写・現物貸借)の申込み □購入リクエスト

などができます

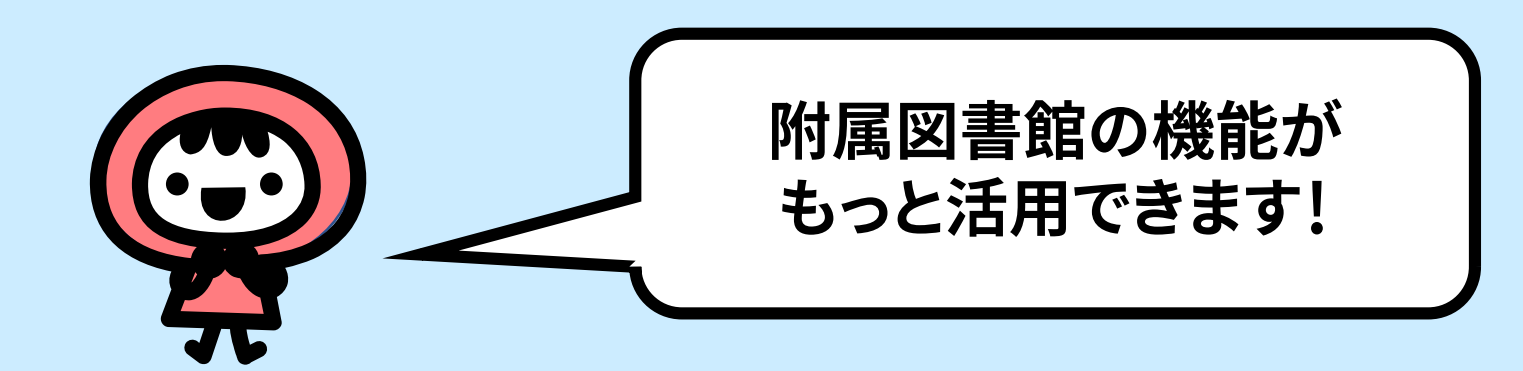

| MyOPA                                                                 | この入口                    |                                                                                                    |
|-----------------------------------------------------------------------|-------------------------|----------------------------------------------------------------------------------------------------|
|                                                                       | OPAC画面のここから<br>ログインします! |                                                                                                    |
| OPAC<br>京都工芸繊維大学附属図書館蔵書検索<br>KIT Library Online Public Access Catalog |                         | は<br>し<br>の<br>し<br>の<br>し<br>つ<br>し<br>つ<br>つ<br>し<br>つ<br>し<br>つ<br>し<br>つ<br>つ<br>つ<br>し<br>つ<br>つ<br>つ<br>つ<br>つ<br>つ<br>つ<br>つ<br>つ<br>つ<br>つ<br>つ<br>つ |
| OPAC 🇰 図書館サービス 📑 利用者サービス                                              | 附属図書館HPKIT              | 学術成果コレクション 京都工芸繊維大学HP                                                                                                    |
| OPAC     CiNii Articles     CiNii Books                               | NDLサ−チ IRDB             |                                                                                                    |
| <u>簡易検索</u> 詳細検索 分類検索                                                 | Q 検索                    |                                                                                                    |
| <ul> <li>         ・・・・・・・・・・・・・・・・・・・・・・・・・・・・・</li></ul>             |                         |                                                                                                    |

# ログイン方法

| OPAC<br>京都工芸繊維大学附属図書館蔵書検索<br>KIT Library Online Public Access Catalog |                        |
|-----------------------------------------------------------------------|------------------------|
| OPAC     回道     利用者サービス       ログイン     利用者ID・パスワードを入力し、ログインしてください。    | 情報科学センターの<br>ID、パスワードで |
| 利用者ID<br>パスワード                                                        | ログインできます。              |
| 上記のアカウントをお持ちでない方、うまくログインできない方は図書                                      |                        |
| ログイン 検索画面に戻る                                                          |                        |

# MyOPACトップ画面

| OPAC<br>京都工芸繊維大学附属図書館蔵書検索<br>KIT Library Online Public Access Gatalog                                                                                                    | <ul> <li>ログアウト</li> <li>ハルブ 入力補助 English</li> <li>②          ・         ・         ・</li></ul> |
|----------------------------------------------------------------------------------------------------|----------------------------------------------------------------------------------------------|
| opac <u>m</u> 図書館サービス <u>日</u> 利用者サービス<br>ようこそMyOPACへ!                                                                                                    | 附属図書館HP KIT学術成果コレクション 京都工芸繊維大学HP                                                             |
| インターネット上の情報資源・検索ツールなどをまとめて整理・活用できる個人用のページです。<br>※ 不特定多数の人が利用する端末でログインした場合は、必ずログアウトをしてください。                                                                                                    | トップ画面では                                                                                      |
| Opac     CINII Articles     CINII BOOKs     NDL9-F     IRDB <ul> <li></li></ul>                                                                                                    | 確認できます。                                                                                      |
| <ul> <li>         ・         ・         ・</li></ul>                                                                                                    |                                                                                              |
| <ul> <li>              まなたへのメッセージ      </li> <li>             文献複写             現物貸借             図書館             到着日 [2019.05.24]      </li> <li>             Yongseok Jung, Woo-Dong Jang /             stimuli-responsive polymers and responsive polymers and responsive polymers      </li> </ul> | Recent approaches for clickable poly(2-oxazoline)-based functional<br>elated applications    |
| <ul> <li>ヘルプメッセージ</li> <li>キーワードで検索できます。</li> <li>詳しくは ヘルプ をご覧ください。</li> </ul>                                                                                                    |                                                                                              |

### OPAC検索方法

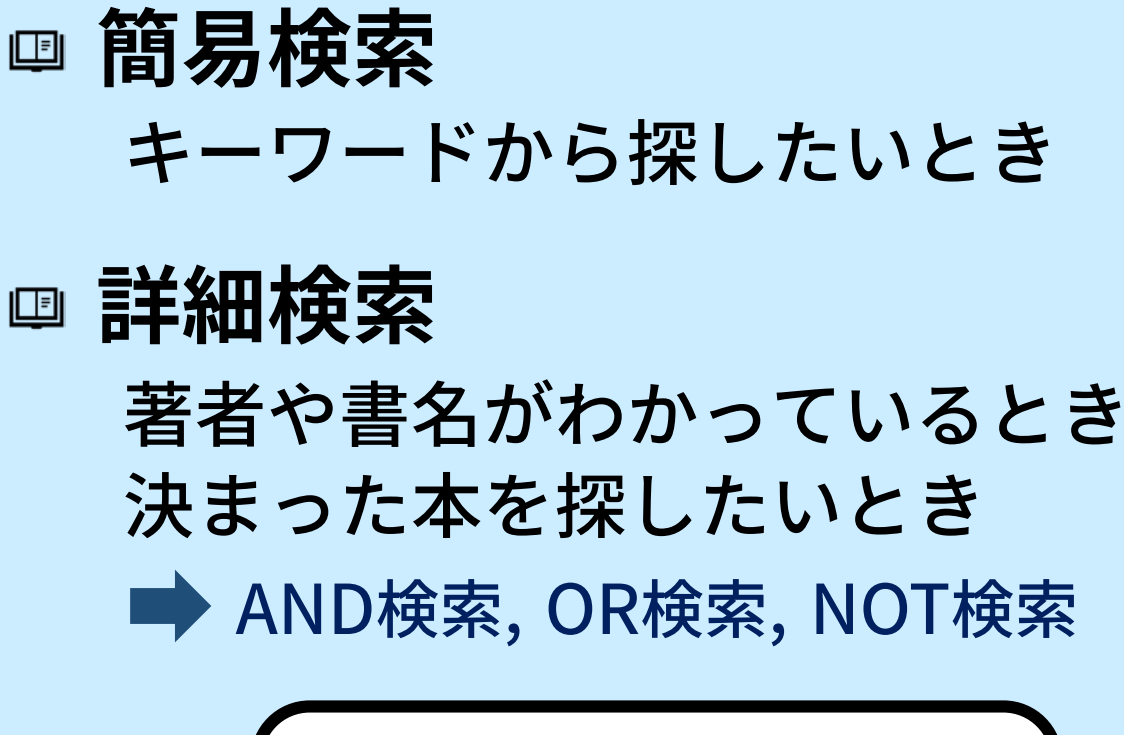

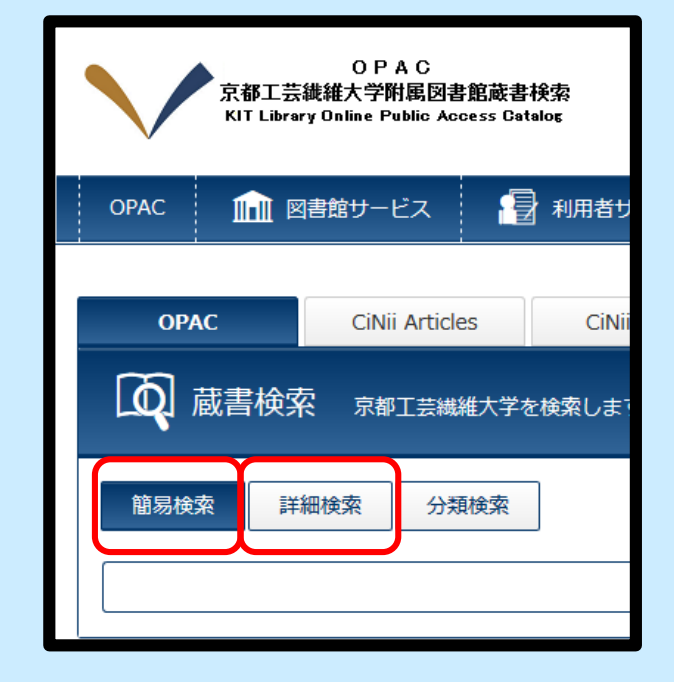

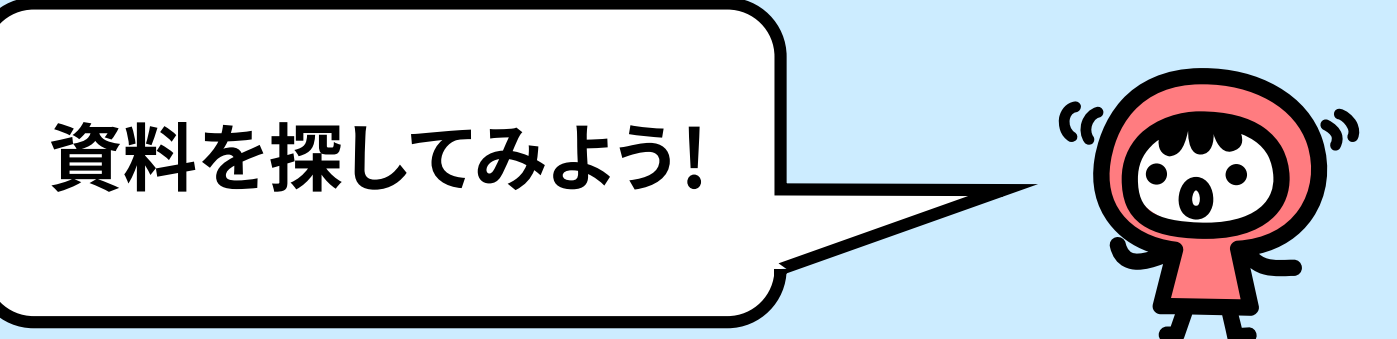

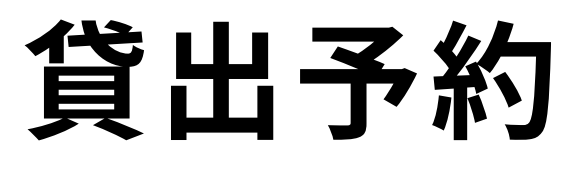

#### トヨトミ ヒデヨシ ト キョウト : ジュラクダイ オドイ ト フシミジョウ

#### 豊臣秀吉と京都:聚楽第・御土居と伏見城 / 日本史研究会編

| データ種別 | 図書                  |
|-------|---------------------|
| 出版者   | 京都:文理閣              |
| 出版年   | 2001.12             |
| 本文言語  | 日本語                 |
| 大きさ   | 2, 249p:挿図, 地図;27cm |

#### 所蔵情報を非表示

| 配架場所                  | 巻 次 | 請求記号        | 資料番号       | 状態                          | イベメロ | ISBN       | 予約             |
|-----------------------|-----|-------------|------------|-----------------------------|------|------------|----------------|
| 3F図書 (哲学・歴史・社<br>会科学) |     | 216.2  To93 | 9150101911 | 貸出中<br>[2020.07.07返却<br>期限] |      | 489259     | <b>③</b><br>予約 |
| 3F図書 (哲学・歴史・社<br>会科学) |     | 216.2  To93 | 9200233963 |                             |      | 4892593915 |                |

### 探した資料が貸出中の場合、 ここから予約できます!

### 附属図書館で見つからないときは…

| OPAC<br>京都工芸繊維大学附属図書館蔵書<br>KIT Library Online Public Access Ca | 書検索<br>atalog                                                     |                         |
|----------------------------------------------------------------|-------------------------------------------------------------------|-------------------------|
| OPAC 🏦 図書館サービス 🔮                                               | ▶ 利用者サービス                                                         |                         |
| OPAC CiNii Articles                                            | CiNii Books NDLサーチ コ                                              | IRDB                    |
| IRDB IRDBを検索します。                                               |                                                                   |                         |
| ◇CiNii Articles<br>◇CiNii Books<br>◇NDLサーチ<br>◇IRDB            | 雑誌記事・論文検索<br>資料検索 (図書・雑誌)<br>国立国会図書館の所属<br>学術機関リポジトリロ<br>を試してみてくた | PUア<br>乾検索<br>B<br>iさい! |

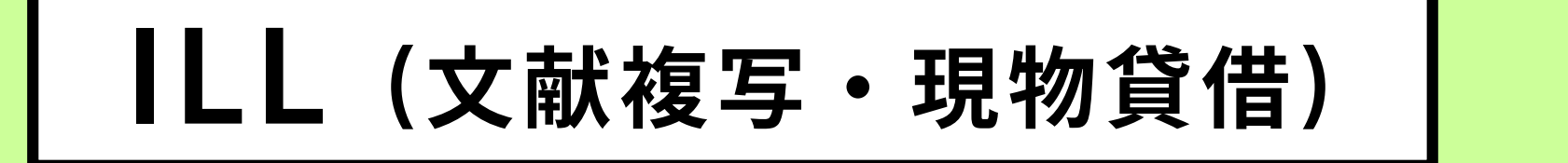

### 他大学から資料を取り寄せることができます(有料)

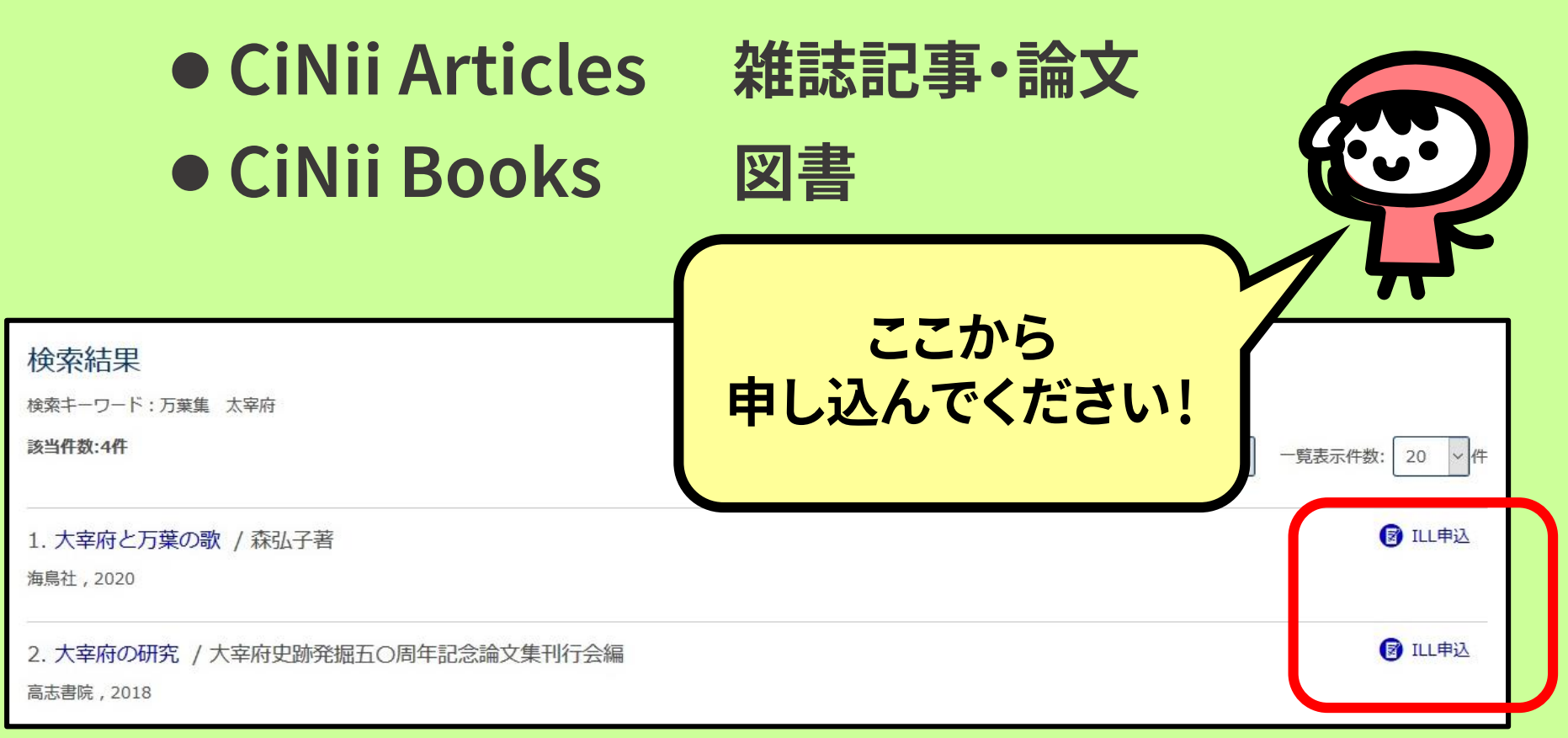

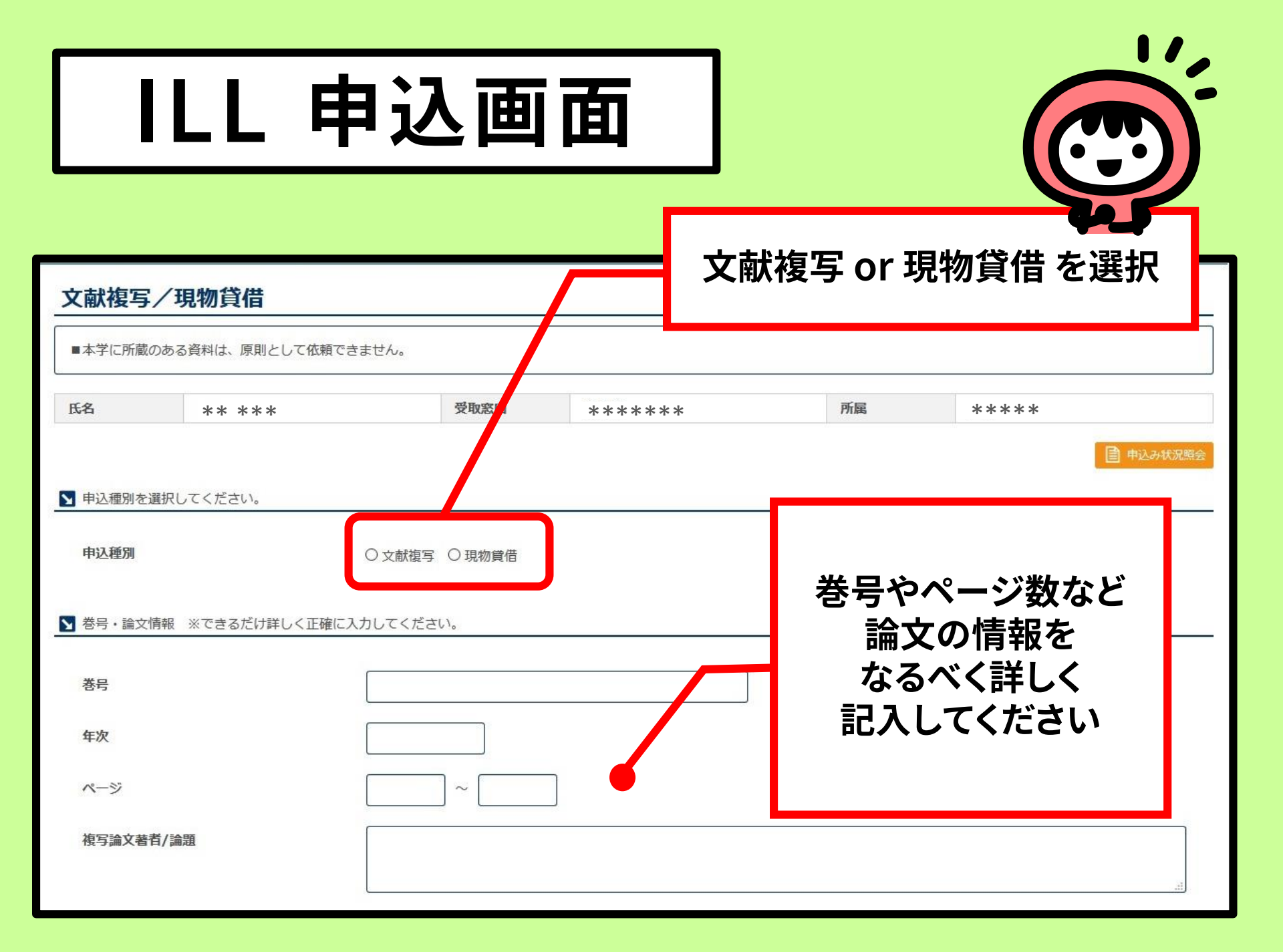

### ILLが到着したら…

□ 文献複写

複写料金と郵送料をお支払い後、 文献コピーをお渡しいたします

### □ 現物貸借

郵送料をお支払い後、

館内で閲覧していただけます。

到着はメールでお知らせします!

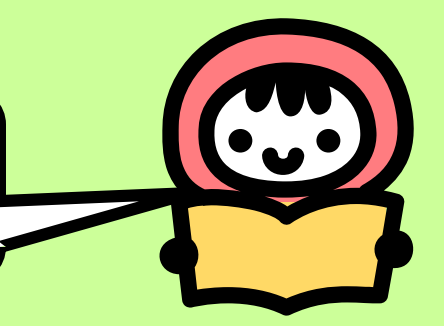

### その他できること

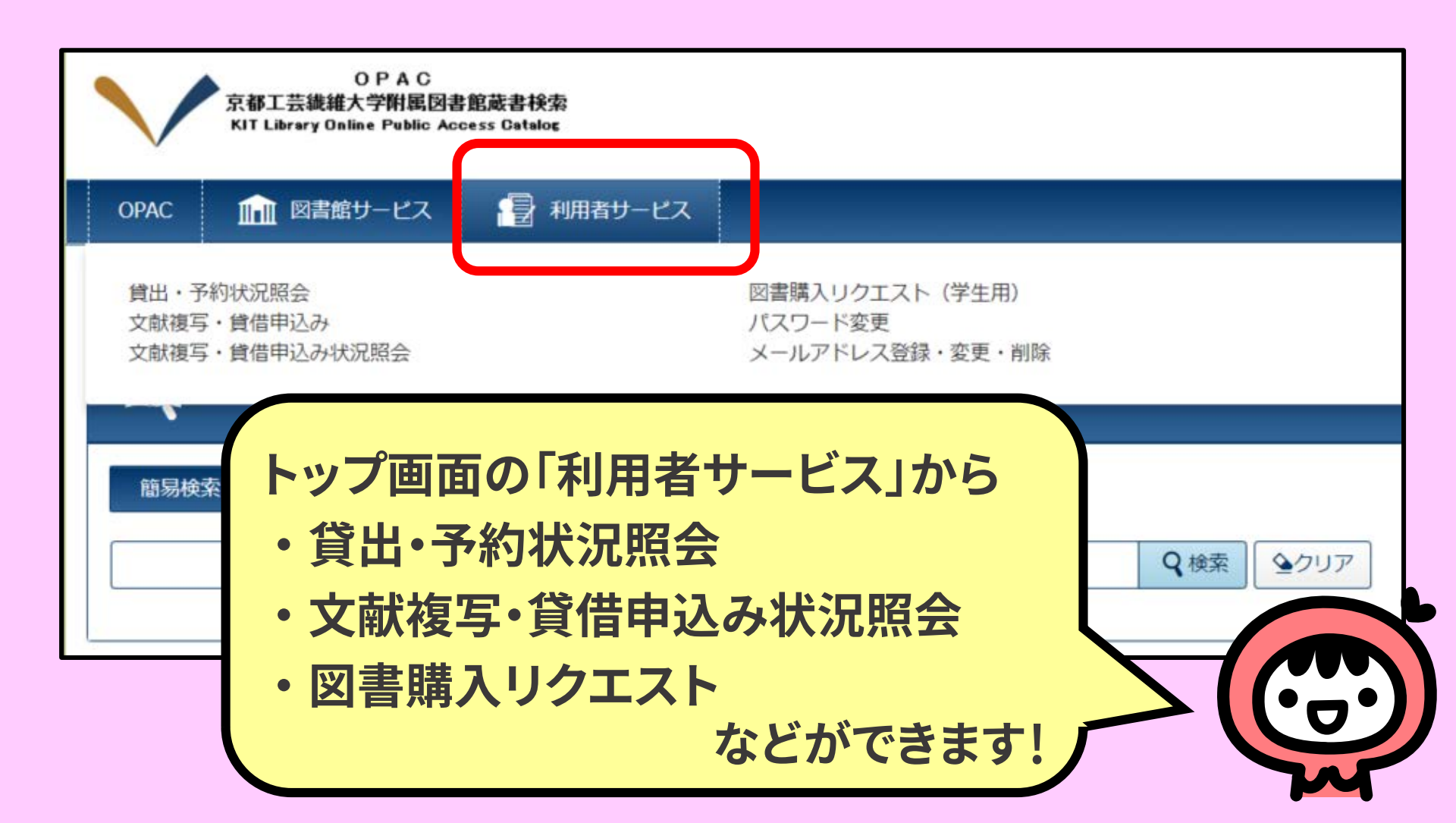

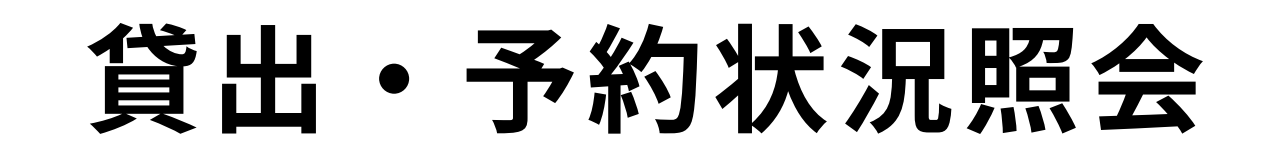

| OPAC                    | 航 図書館      | サービス                      | 📳 利用者サー    | ビス           | 附属図書館HP   | KIT学術成 | 课コレクショ                    | > 3    | 京都工芸繊維大    | 学HP      |
|-------------------------|------------|---------------------------|------------|--------------|-----------|--------|---------------------------|--------|------------|----------|
| 貸出・ <sup>:</sup>        | 予約状況       | 照会                        |            |              |           |        |                           |        |            | _        |
| 氏名                      |            | ** ***                    |            | 所属           | **        | ****   |                           |        |            | <b>e</b> |
| 貸出状<br>過去4年分の           | 代況の履歴を表示で  | 予約状況<br>きます。              | 貸出·返       | 却履歷          |           |        |                           |        |            |          |
| 絞込範囲:                   |            |                           | ~          | 検索クリア        |           |        | 快去.                       |        |            | _        |
| 2€.7.1 <del>1 Ω</del> λ | 50 ▲ 14    | 我不見自切音     首     出日     ◆ | 返却日 👙      | 資料名          |           | \$     | <sup>快来:</sup><br>配架場所    | Å      | 請求記号       | ÷        |
| 1                       | 9200317678 | 2020.01.20                | 2020.01.20 | 結晶化学入門 / 遠藤忠 | [ほか] 著    |        | 2F図書 (自然<br>学・技術・産<br>芸術) | 料業・    | 459.96  Ke | 51       |
| 4                       | 9300243295 | 2019.12.16                | 2020.01.13 | 一度読んだら絶対に忘   | れない世界史の教科 | 書:公立   | 1F学生谣書                    |        | 209  Y43   | ŤOP      |
| 5                       | 9300144912 | 2019.12.10                | 2019.1     | 调夫4          | 年分の       | 宿困     | 末キ、                       |        | 024.1  N77 |          |
|                         |            |                           |            | 表示           | マきま       | ます。    |                           | [<br>/ | /          |          |

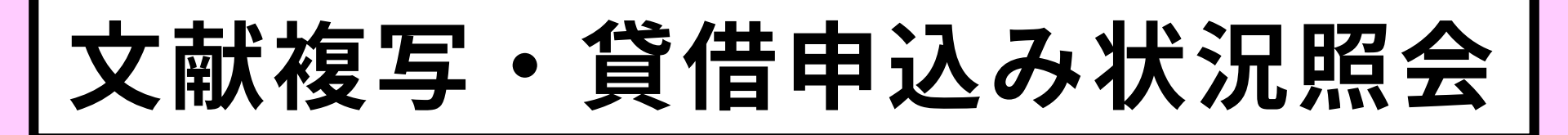

| OPAC<br>京都工芸繊維大学附属図書<br>KIT Library Online Public Act     | 自館蔵書検索<br>cess Catalog         | ₽                                                                                                    |        |          | <ul> <li>ログアウト</li> <li>へルプ 入力補助 English</li> <li>②          ・</li> </ul> |              |
|-----------------------------------------------------------|--------------------------------|----------------------------------------------------------------------------------------------------|--------|----------|---------------------------------------------------------------------------|--------------|
| OPAC                                                      | 利用者サービス 込状況(一覧) ご自身でお申込のキャンセルは | 附属図書館HP<br>が可能です。                                                                                      | KIT学術成 | 课コレクション  | 京都工芸繊維大学HP                                                                |              |
| 氏名 ** ***<br>内容: 全て ∨ 状態: 全て<br>ま=://** 「50」 // ま=:TER118 | ▼ 表示範囲: 全て                     | 所属     *****       >     予算:     全て >                                                                  | * *    | 到着確      | までの状<br>認できま                                                              | 況が<br>す!     |
| 申込番号 ▼ 申込内容 ◆ 状態 ◆                                        | 受取窓口 🔶 申込日 🚽                   | 論題等  ◆                                                                                                 | 予算 🜲   | 総額 🔶 通信欄 | <ul><li>◆ 図書館コメント ◆</li></ul>                                             | $\checkmark$ |
| 0017855 文献複写 完了                                           | 図書館 2020.04.15                 | Zwaal R.F.A., Demel R.A.,<br>Roelofsen B., et al. "The<br>lipid bilayer concept of cell<br>membranes." | 私費     | ¥ 220    |                                                                           |              |
| 表示情報 1 - 1 (1件中) 検索画面に戻る                                  |                                |                                                                                                    |        |          |                                                                           |              |

図書購入リクエスト

| KIT Library Online Public Access Catalog     ヘルプ 入力補       ?     ●                                                                       | 助 English    |
|----------------------------------------------------------------------------------------------------|--------------|
| DPAC 11 図書館サービス 📑 利用者サービス 京都工芸繊維 附属図書館HP KIT学術成果コレクション 京都工芸繊維                                                                            | <b>佳大学HP</b> |
| 書購入リクエスト(学生用)                                                                                                    |              |
| 図書館で所蔵していない図書の購入希望を出すことができます。OPACで所蔵調査の上、お申込みください。<br>※リクエスト図書購入基準はこちら<br>必要事項記入後、【申込】ボタンをクリックして下さい。<br>購入の可否は後ほどE-mailまたは館内掲示でご連絡いたします。 |              |
| A ************************************                                                                                                   |              |
| ■ #込<br>申込内容を入力してください。<br>ISBN ¥角で入力してください。                                                                                              |              |
| タイトル Ø       シリーズ                                                                                                    |              |
|                                                                                                    |              |
|                                                                                                    |              |
| 出版社 必須                                                                                                    |              |

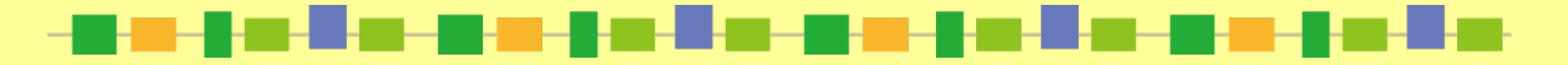

## MyOPACにログインして 附属図書館を活用しましょう!

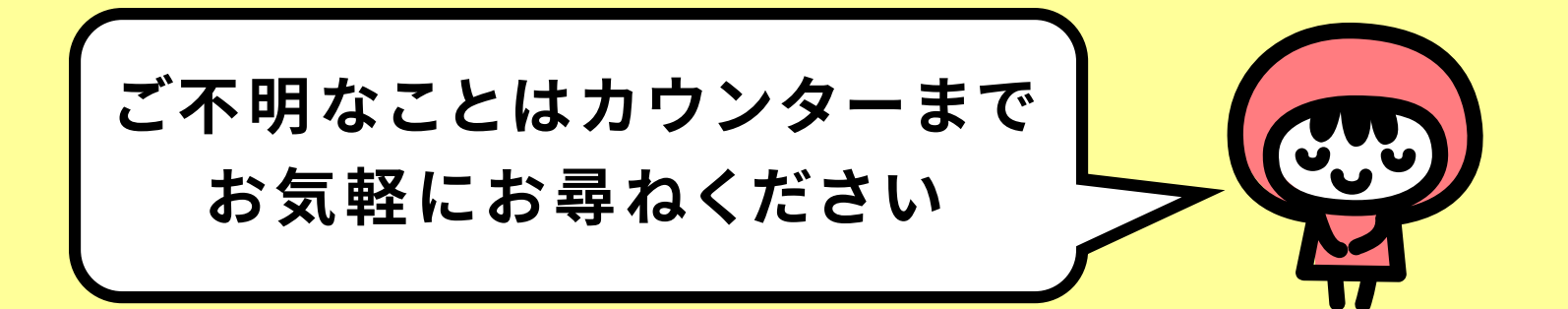

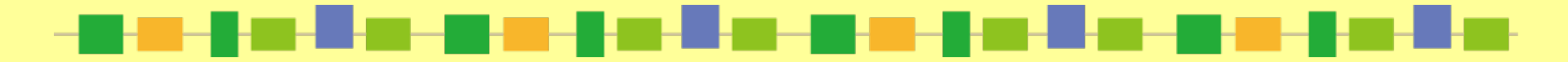